ИНТЕРНЕТ-БАНК ДЛЯ ФИЗИЧЕСКИХ ЛИЦ

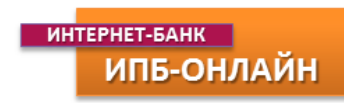

# «ИПБ-ОНЛАЙН»

## ИНСТРУКЦИЯ ПО РАБОТЕ С СИСТЕМОЙ

версия 2.0/2016

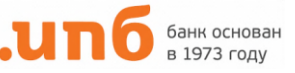

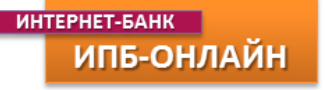

### **ДИСТАНЦИОННОЕ БАНКОВСКОЕ ОБСЛУЖИВАНИЕ ФИЗИЧЕСКИХ ЛИЦ**

| 1. Подключение к ИПБ-Онлайн                        | 3  |
|----------------------------------------------------|----|
| 2. Требования к работе в Интернет-банке            | 4  |
| 3. Страница входа в Интернет-банк ИПБ-Онлайн       | 4  |
| 4. Главная страница ИПБ-Онлайн                     | 5  |
| 5. Оплата услуг и Шаблоны операций                 | 6  |
| 6. Банковские карты                                | 8  |
| 7. Депозиты                                        | 9  |
| 8. Кредиты                                         | 11 |
| 9. Переводы между своими картами и счетами         | 12 |
| 10. Переводы в адрес физических лиц                | 13 |
| 11. Переводы на карты ИПБ по номеру карты          | 14 |
| 12. Переводы в адрес юридических лиц и гос. органы | 15 |
| 13. Налоги и штрафы                                | 17 |
| 14. Конверсионные операции                         | 18 |
| 15. Переводы за платные услуги в адрес НИЯУ «МИФИ» | 19 |
| 16. Сервис и настройки системы                     | 21 |
| 17. Сообщения в банк                               | 22 |

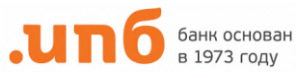

### 1. ПОДКЛЮЧЕНИЕ К ИПБ-ОНЛАЙН

Зарегистрироваться в Системе ИПБ-Онлайн можно, подав Заявление на подключение к услуге ИПБ-Онлайн в Банк, или, если Вы имеете банковскую карту Банка, можно зарегистрироваться через Интернет сайт Банка.

| Перейти в Интернет-ба | нк для моего города: |
|-----------------------|----------------------|
| Москва                | Санкт-Петербург      |
| Подключение           |                      |

При регистрации через сайт Банка необходимо ввести номер банковской карты, номер телефона, зарегистрированный в системе Банка, и кодовое слово в соответствующие поля заявки. При корректном вводе данных Вам будет выслано СМС с паролем к Интернетбанку. Логином является Ваш номер телефона. При некорректном вводе информации в заявку более 6 раз, система подключения к Интернет-банку через сайт блокируется на 24 часа.

| Заявка на подключение к Интернет-банку<br>ИПБ-Онлайн для физических лиц |
|-------------------------------------------------------------------------|
| Номер карты: *                                                          |
| Телефон: *                                                              |
| Кодовое слово: *                                                        |
| Текст с изображения: *                                                  |
|                                                                         |

С «Правилами открытия и обслуживания текущих счетов физических лиц для совершения расчетных операций, а также для осуществления расчетов с использованием банковских карт в АБ «ИНТЕРПРОГРЕССБАНК» (ЗАО)», Тарифами и «Правилами дистанционного банковского обслуживания Клиентов – физических лиц через Систему Интернет-банк ИПБ-Онлайн АБ «ИНТЕРПРОГРЕССБАНК» (ЗАО)» ознакомлен(-на) и согласен(-на).

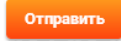

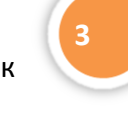

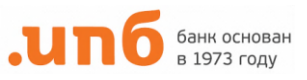

### 2. ТРЕБОВАНИЯ К РАБОТЕ В ИНТЕРНЕТ-БАНКЕ

Для работы в системе ИПБ-ОНЛАЙН Вам потребуется:

- Персональный компьютер (ноутбук, планшет) с операционной системой Windows 7 и выше, и доступом в Интернет через один из современных Интернет-браузеров: Internet Explorer 11 Yandex браузер (версия 15.12.1.6475) Google Chrome (версия 32.0.1700.76) Mozilla Firefox (версия 43.0.4) Safari 8.0.5 (версия 10600.5.17)
- 2. Мобильный телефон для получения СМС-сообщений с паролями (номер телефона указанный в Заявлении на подключение).

### 3. СТРАНИЦА ВХОДА В ИНТЕРНЕТ-БАНК ИПБ-ОНЛАЙН

Для входа в систему наберите в строке Вашего интернет-браузера адрес - <u>https://on-line.ipb.ru</u>, (для Санкт-Петербурга<u>https://on-line-spb.ipb.ru</u>)

- 1. Введите Ваш логин доступа в систему.
- 2. Введите Ваш пароль доступа (для первого входа пароль отправлен Вам в СМС-сообщении)
- 3. Не забудьте изменить Ваш пароль при первом входе в систему.
- 4. В целях безопасности пароль необходимо изменять каждые три месяца.

| Бход в Интернет-банк ИПБ-Онлайн<br>Парола Санананананананананананананананананана | .սոճ                         |                        |  |   |  |
|----------------------------------------------------------------------------------|------------------------------|------------------------|--|---|--|
|                                                                                  | Вход в Ин<br>Логин<br>Пароль | тернет-банк ИПБ-Онлайн |  | K |  |

- При входе в систему ИПБ-Онлайн в целях безопасности Банк отправляет СМСподтверждение на Ваш мобильный телефон, Вы можете отказаться от дополнительных подтверждающих СМС в настройках системы (см. раздел 15).
- В случае возникновения трудностей при входе в ИПБ-Онлайн обращайтесь в службу поддержки клиентов по телефону +7 495 411-00-00.
- Информация о Тарифах и Правила пользования системой ИПБ-онлайн размещены на сайте банка <u>www.ipb.ru</u>

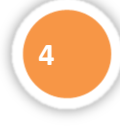

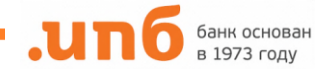

### 4. ГЛАВНАЯ СТРАНИЦА ИПБ-ОНЛАЙН

### На Главной странице Вы найдете:

- Меню системы верхняя навигационная строка на всех страницах системы для выполнения операций и просмотра информации. Используйте ее для перехода между разделами и страницами системы.
- Информация о Ваших действующих банковских продуктах (карты, депозиты, кредиты, счета и пр.) Для детального просмотра списка продуктов или конкретного продукта просто кликните на его название. Для настройки отображения продукта Вы можете изменить его название, кликнув на поля в описании.
- Сервис с информационными сообщениями уведомления о важных событиях от банка.
  Отправить сообщение в банк Вы сможете через меню «Сообщение в банк» в Главном разделе.
- 4. Информацию об актуальном курсе кросс-валютных операций в системе ИПБ-Онлайн.

|           |                       |                   |                               |                                                   |                               |                      |                                    |                                  |                              | BBROD A                                                                            |  |
|-----------|-----------------------|-------------------|-------------------------------|---------------------------------------------------|-------------------------------|----------------------|------------------------------------|----------------------------------|------------------------------|------------------------------------------------------------------------------------|--|
|           |                       | ГЛАВНАЯ           | я                             | продукт                                           | ы                             | ΟΠΕΡΑΙ               | ции                                | ш                                | аблонь                       | l                                                                                  |  |
|           |                       |                   |                               |                                                   |                               |                      |                                    |                                  |                              | Сообщения                                                                          |  |
| (арты     |                       |                   |                               |                                                   |                               |                      |                                    |                                  | Ва                           | люта За Покупка Продажа                                                            |  |
| оготип    | Номер счета           | Номер карты       |                               | Описание                                          | Код<br>валюты<br>счета        | Доступно<br>по карте | Срок<br>действия<br>карты          | Состояние                        | H EL                         | JR 1 81.0000 86.0000<br>JR 1 81.0000 86.0000                                       |  |
| asterCard | 40817810900006000000  | 550143******000   | 0 🖉 TTI «3                    | Зарплатный премиу<br>ЮLD                          | <sup>M»</sup> RUR             | 0.00                 | 31.12.2019                         | Действует                        | 0.                           |                                                                                    |  |
| /ISA      | 40817810400006000000  | 460046******300   |                               | <sup>т</sup> ТП «Премиум плюс» Visa<br>• PLATINUM |                               | 0.00                 | 31.08.2016                         | Действует                        | 0. H                         | Новости Банка                                                                      |  |
| оготип    | Номер счета           | Номер<br>договора | Дата<br>окончания<br>договора | Описа                                             | ние                           | Процентна<br>ставка  | Остаток<br>ия в<br>валюте<br>счета | Количест<br>оставших<br>пролонга | 2<br>180 В<br>ася э<br>щий « | 0.01.2016<br>озможное отключение<br>лектроэнергии в ДО<br>Университетский» 21 и 22 |  |
|           | 423068405000000000000 |                   | 05.12.2016                    | 🖌 Капитал                                         | 1                             | 2,25%                | 0.00                               | 100                              | я                            | нваря 2016 г.                                                                      |  |
|           |                       |                   |                               |                                                   |                               |                      |                                    |                                  | ► B                          | се новости                                                                         |  |
| (реди     | ты                    |                   |                               |                                                   |                               |                      |                                    |                                  |                              |                                                                                    |  |
| оготип    | Номер счета           | Номер<br>договора | Опи                           | сание                                             | Дата<br>окончания<br>договора | Лимит                | Остаток<br>валюте<br>счета         | в Код<br>валють<br>счета         | 4                            |                                                                                    |  |
| 2         | 45506810770000000000  | l                 | надеж                         | ный                                               | 03.07.2017                    | 0.00                 | 0.00                               | RUR                              |                              |                                                                                    |  |
|           |                       |                   |                               |                                                   |                               |                      |                                    |                                  | b.                           |                                                                                    |  |

На Главной странице Вы найдете историю последних операций с использованием системы и статусом их исполнения.

| история    | операц   | ии                              |                        |                          |          |               |               |                       |   |
|------------|----------|---------------------------------|------------------------|--------------------------|----------|---------------|---------------|-----------------------|---|
| Дата       | Время    | Тип операции                    | Счет/Карта<br>списания | Счет/Карта<br>зачисления | Сумма    | Состояние     | Код<br>услуги | Причина<br>отбраковки |   |
| 18.02.2016 | 10:06:10 | Перевод между<br>счетами        | 428117****             | 557977*****              | 10.00    | Обработан     |               |                       | L |
| 18.02.2016 | 09:58:05 | Перевод между<br>счетами        | 428117****             |                          | 25300.00 | Верифицирован |               |                       | L |
| 18.02.2016 | 09:55:56 | Заявление на<br>открытие вклада | 428117****             |                          | 10000.00 | Верифицирован |               |                       | L |

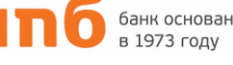

### 5. ОПЛАТА УСЛУГ И ШАБЛОНЫ ОПЕРАЦИЙ

Для платежей и оплаты услуг выберите в навигационном верхнем меню раздел «Операции» - подраздел «Оплата услуг»:

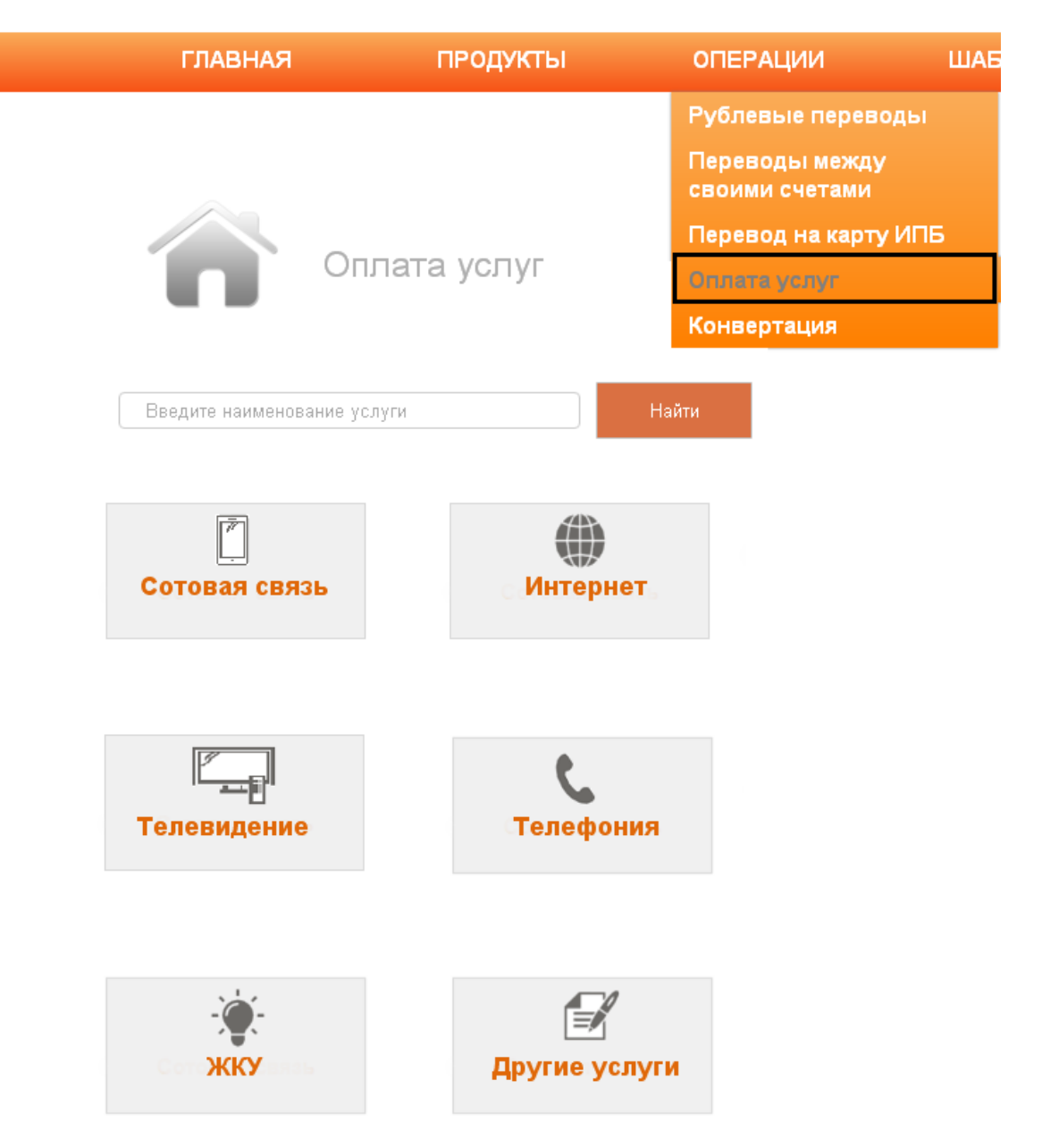

Найдите нужного получателя платежа, введите реквизиты (номер телефона / счета / сумму / период и пр.), выберите счет/карту, с которой будете платить и нажмите кнопку «Обработать». Каждый платеж в системе ИПБ-Онлайн подтверждается одноразовым паролем, отправленным Вам в СМС-сообщении.

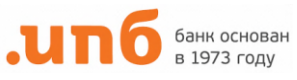

| ідтвержден 🔎 Принят в обработку 🛑 Обработан |
|---------------------------------------------|
| Выбрать шаблон документа                    |
|                                             |
| 428117****8213                              |
| 9050001122                                  |
| 100.00                                      |
|                                             |

Для быстрых регулярных платежей рекомендуем Вам создать **шаблон платежа**, который позволит впоследствии не вводить реквизиты и быстрее проводить операции. Ваши шаблоны будут находиться в специальном разделе **«Шаблоны»** верхнего меню.

| ГЛАВНАЯ |        | продукты           | ОПЕРАЦИИ    | ШАБЛОНЫ |
|---------|--------|--------------------|-------------|---------|
|         |        | Список шабл        | онов        |         |
|         | -`@`-  | Оплата услу        | г           |         |
|         |        | Переводы в польз   | у физ.лиц   |         |
|         | Â      | Переводы в польз   | у юр.лиц    |         |
|         |        | Платежи в Гос.орга | ны и Налоги |         |
|         | налоги |                    |             |         |

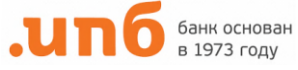

### 6. БАНКОВСКИЕ КАРТЫ

Раздел карты содержит информацию обо всех Ваших действующих картах с актуальными остатками и сроком действия. Для проведения операций необходимо выделить выбранную карту галочкой слева, затем выбрать в меню необходимый тип операции (Перевод / Выписки и т.д.)

| К   | (арты    |                      |                  |                  |                      |                        |                      |                           |         |
|-----|----------|----------------------|------------------|------------------|----------------------|------------------------|----------------------|---------------------------|---------|
| Вып | олнить п | еревод 👌 Операции о  | : договорами     | Выписки          | Обновить остатки     |                        |                      |                           |         |
|     | Логотип  | Номер счета          | Номер карты      | Выписка по карте |                      | Код<br>валюты<br>счета | Доступно<br>по карте | Срок<br>действия<br>карты | Состоян |
|     | VISA     | 40817840100006000000 | 428116******0008 | 🖊 ТП «Ст         | андарт» Visa CLASSIC | USD                    | 0.00                 | 28.02.2018                | Действу |

#### Доступные операции по карте в системе:

- 1. он-лайн обновление остатков по счету банковской карты
- 2. выписка по карте (максимальный период 100 операций)
- переводы между своими картами/счетами в ИнтерПрогрессБанке, в том числе кроссвалютные операции
- 4. переводы между счетами физических лиц
- 5. переводы в адрес юридических лиц
- 6. оплата налогов и сборов, а также в адрес государственных организаций
- 7. погашение кредитов
- 8. пополнение вкладов

Также в системе доступен сервис **блокировки / активации** банковской карты. В случае утери карты Вы можете самостоятельно заблокировать карту, указав соответствующую причину. Также можно активировать карту при получении ее из Банка.

#### Карты

| Вып | олнить п | еревод С    | Эперации с         | : договорами     | Выписки  | Обновить остатки      |                        |                      |                           |         |
|-----|----------|-------------|--------------------|------------------|----------|-----------------------|------------------------|----------------------|---------------------------|---------|
|     | Логотип  | Номер       | Заблокиро<br>- юго | вать/активирова  | ть карту | Описание              | Код<br>валюты<br>счета | Доступно<br>по карте | Срок<br>действия<br>карты | Состоян |
|     | VISA     | 40817840100 | 006000000          | 428116******D000 | 🖌 ТП «С1 | гандарт» Visa CLASSIC | USD                    | 0.00                 | 28.02.2018                | Действу |

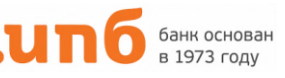

### 7. ДЕПОЗИТЫ

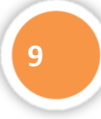

В данном разделе отображается информация о Ваших вкладах и текущих счетах с актуальной информацией об остатке, процентной ставке и дате окончания договора.

| Де     | озиты                |                   |                               |   |          |                      |                                 |                                         |
|--------|----------------------|-------------------|-------------------------------|---|----------|----------------------|---------------------------------|-----------------------------------------|
| Лого   | ип Номер счета       | Номер<br>договора | Дата<br>окончания<br>договора |   | Описание | Процентная<br>ставка | Остаток<br>в<br>валюте<br>счета | Количество<br>оставшихся<br>пролонгаций |
| <br>C  | 42306840500000000000 |                   | 05.12.2016                    | 1 | Капитал  | 2,25%                | 0.00                            | 100                                     |
| 6 10 - | 42306978200000000000 |                   | 21.11.2016                    | 1 | Капитал  | 2,75%                | 0.00                            | 100                                     |

В системе можно сформировать **Выписку** по вкладу, в которой будут отображены все операции пополнения (снятия) вклада за указанный период:

| Ļ   | <b>leпозит</b> і | Ы                             |               |                                    |                      |                      |                                         |                          |
|-----|------------------|-------------------------------|---------------|------------------------------------|----------------------|----------------------|-----------------------------------------|--------------------------|
| Вып | олнить п         | еревод 👌 Операции             | над договорам | и Выписки                          | Список заявлений     |                      |                                         |                          |
|     | Логотип          | Номер счета Номер<br>договора |               | д Выписка<br>окончания<br>договора | по счету<br>Описание | Процентная<br>ставка | Остаток К<br>в об<br>валюте пр<br>счета | (олич<br>остави<br>ролон |

Пополнить любой открытый в Банке вклад (согласно Условиям) можно через сервис «**Переводы между своими счетами**» в разделе «**Операции**», выбрав счет вклада для зачисления средств.

| ГЛАВНАЯ          | продукты            | ОПЕРАЦИИ ШАЕ                                          |
|------------------|---------------------|-------------------------------------------------------|
|                  |                     | Рублевые переводы                                     |
|                  |                     | Переводы между<br>своими счетами                      |
| и над договорами | Выписки Список заяв | Перевод на карту ИПБ<br><sup>лений</sup> Оплата услуг |

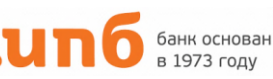

Также в системе можно открыть онлайн-вклад «ИПБ-Онлайн», выбрав в меню «Операции над договорами» пункт «Открыть новый вклад».

| Ļ   | <b>leпозит</b> і | ы      |                           |               |                    |            |         |
|-----|------------------|--------|---------------------------|---------------|--------------------|------------|---------|
| Вып | олнить п         | еревод | Операции над договорами 🖉 | Выписк        | и Список заявлений |            |         |
|     |                  |        | Открыть новый вклад       | ата           |                    | Desuguruan | Остаток |
|     | Логотип          | Номе   | Закрыть вклад ИПБ-онлайн  | чания<br>вора | Описание           | ставка     | валюте  |
|     |                  |        |                           |               |                    |            | счета   |

Далее необходимо ознакомиться с Условиями вклада и Порядком заключения и исполнения договора об открытии банковского вклада физического лица посредством дистанционного банковского обслуживания, подтвердить согласие с ними, отметив галочкой пункт «Согласен с условиями договора» и нажать кнопку «Обработать».

| <u>Счет/Карта списания</u>             |                       |               |          |                  |   |
|----------------------------------------|-----------------------|---------------|----------|------------------|---|
| <u>Вид вклада</u>                      | ИПБ - ОНЛАЙН          |               |          |                  |   |
| <u>Сумма</u>                           | 0.00                  | ) <u> </u>    | Валюта ( | Российский рубль | • |
| <u>Срок</u>                            |                       | ] (дней)      |          |                  |   |
| Процентная ставка                      | Согласно условиям бан | ка            |          |                  |   |
| Счет переводов<br>средств при закрытии |                       |               |          |                  |   |
| Г <sup>Уплата процентов</sup> -        |                       |               |          |                  |   |
| 🔍 Капитализация                        |                       |               |          |                  |   |
| 🔍 Перечисление на                      | счет карты            |               |          |                  |   |
| ○Перечисление на                       | текущий счет 4        | 0817810300009 | 900:0000 |                  |   |

Согласен с условиями договора

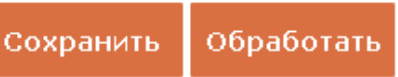

Выход

Заявление с реквизитами вклада «ИПБ-Онлайн» можно посмотреть в разделе «**Список** заявлений»:

| F   | <b>јепозит</b> | ы      |            |                   |                               |     |                  |                      |
|-----|----------------|--------|------------|-------------------|-------------------------------|-----|------------------|----------------------|
| Вып | олнить п       | еревод | Операции н | над договорам     | и Выпи                        | ски | Список заявлений |                      |
|     | Логотип        | Ном    | ер счета   | Номер<br>договора | Дата<br>окончания<br>договора |     | Описание         | Процентная<br>ставка |

Получить заверенную Банком форму Уведомления о вкладе, открытом через ИПБ-Онлайн, можно обратившись в офис Банка.

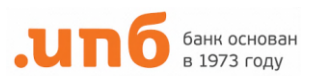

### 8. КРЕДИТЫ

Информация о кредитах, остатке задолженности и сроке окончания Вашего договора доступна в разделе **«Кредиты»**:

| к   | редиты   |                       |                   |   |          |                               |           |                              |                        |
|-----|----------|-----------------------|-------------------|---|----------|-------------------------------|-----------|------------------------------|------------------------|
| Опе | рации на | д договорами 🔷 Выпи   | иски              |   |          |                               |           |                              |                        |
|     | Логотип  | Номер счета           | Номер<br>договора |   | Описание | Дата<br>окончания<br>договора | Лимит     | Остаток в<br>валюте<br>счета | Код<br>валюты<br>счета |
|     | 2        | 455068107700000000000 | 009               | L | НАДЕЖНЫЙ | 03.07.2017                    | 500000.00 | 300000.00                    | RUR                    |
|     |          |                       |                   |   |          |                               |           |                              | F                      |

Для внесения суммы очередного платежа по кредиту необходимо поставить галочку слева возле соответствующего кредита и выбрать «**Перевод средств для погашения**» в меню «**Операции над договорами**».

| K   | редиты   | I                     |                   |   |          |                               |           |                              |                        |
|-----|----------|-----------------------|-------------------|---|----------|-------------------------------|-----------|------------------------------|------------------------|
| Опе | рации на | д договорами 🔪 Выпі   | иски              |   |          |                               |           |                              |                        |
| Пер | ревод ср | едств для погашения   | Номер<br>договора |   | Описание | Дата<br>окончания<br>договора | Лимит     | Остаток в<br>валюте<br>счета | Код<br>валюты<br>счета |
|     | 2        | 455068107700000000000 | 009               | 1 | надежный | 03.07.2017                    | 500000.00 | 300000.00                    | RUR                    |
|     |          |                       |                   |   |          |                               |           |                              |                        |

В открывшемся окне появится информация о кредите (сумма кредита, остаток задолженности, процентная ставка, срок кредита и т.д.), а также система автоматически заполнит счет кредита и необходимую сумму очередного платежа:

| Вид кредита: <b>НАДЕЖНЫЙ</b>       | Сумма кредита:              | 500000.00 RUR |
|------------------------------------|-----------------------------|---------------|
| Номер договора: 009                | Остаток на счете погашения: | 0.00 RUR      |
| Дата начала: 08.07.2015            | Остаток задолженности:      | 300000.00 RUR |
| Дата окончания: 03.07.2017         | Срок кредита:               | 700 день      |
|                                    | Процентная ставка:          | 19.00 %       |
| Реквизиты платежа История операций |                             |               |
| <u>Счет/Карта списания</u>         |                             |               |
| <u>Счет погашения кредита</u>      | 4081781030009000000         |               |
| Сумма внесения на счет             | 25300.00 RUR                |               |
| Дата очередного платежа            | 02.03.2016                  |               |
|                                    | Детали платежа              |               |
|                                    |                             |               |
|                                    |                             |               |

банк основан в 1973 году

11

Обработать Выход

### 9. ПЕРЕВОДЫ МЕЖДУ СВОИМИ СЧЕТАМИ И КАРТАМИ

Если у Вас открыто более одного счета, Вы можете воспользоваться системой мгновенных переводов между своими счетами.

Для перевода между своими картами, в том числе погашения задолженности по кредитным картам, а также перевода на Текущий счет или счет вклада выберите **«Переводы между своими** счетами» в разделе **«ОПЕРАЦИИ»** верхнего меню.

| ГЛАВНАЯ     | продукты |                        | ОПЕРАЦИИ                             | ШАБЈ |
|-------------|----------|------------------------|--------------------------------------|------|
|             |          |                        | Рублевые переводы                    |      |
|             |          |                        | Переводы между<br>своими счетами     |      |
| Номер карты | Описание | Код<br>валюты<br>счета | Перевод на карту ИПІ<br>Оплата услуг | 5    |

Далее подменю **«Действия»** и создайте **Новый** документ, либо воспользуйтесь сохраненными **Шаблонами.** 

### Переводы между счетами Действия Печать Шаблоны История действий Новый <u>Причина Номер Дата Сумма Ва</u>л

Новый <u>е Причина Номер Дата Сумма Валюта</u> отбраковки документа документа документа документа

В появившемся окне выберите счет/карту списания и счет /карту зачисления, введите сумму и нажмите кнопку **Обработать.** 

| Реквизиты платежа            |            |
|------------------------------|------------|
| <u>Счет/Карта списания</u>   |            |
| <u>Счет/Карта зачисления</u> |            |
| Сумма                        | 0.00 RUR • |
|                              |            |
|                              |            |

Создать шаблон

Обработать Выход

При необходимости Вы можете создать **Шаблон** для последующих операций. Операции подтверждаются одноразовым СМС-паролем и проводятся в режиме Онлайн. Вы можете использовать данную функцию для переводов, если операции списания/зачисления предусмотрены договором счета/карты/вклада.

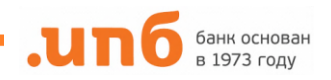

### 10. ПЕРЕВОДЫ В АДРЕС ФИЗИЧЕСКИХ ЛИЦ

Операции по переводу денежных средств **в рублях** другому Клиенту – физическому лицу в ИнтерПрогрессБанке либо в прочие банки по свободным реквизитам.

### В разделе «ОПЕРАЦИИ» верхнего меню выберите подменю «Рублевые переводы в пользу физ.лиц»

| ОПЕРАЦИИ          | ША | БЛОНЫ            |
|-------------------|----|------------------|
| Рублевые переводы |    | В пользу физ.лиц |
| Переводы между    |    | В пользу юр.лиц  |

Далее подменю **«Действия»** и создайте **Новый** документ, либо воспользуйтесь сохраненными **Шаблонами.** 

ВНИМАНИЕ! Внимательно заполните все реквизиты Вашего платежа по всем полям бланка.

### Поле Назначение Платежа является обязательным к заполнению!

Исполнение операций по переводам в прочие банки проводятся в рабочие дни банка. Перевод будет обработан не позднее следующего рабочего дня.

| Реквизиты платежа        |      |
|--------------------------|------|
| Номер                    | #    |
| <u>Счет/Карта</u>        |      |
| <u>списания</u><br>Сумма | 0.00 |
| - Рекризиты банка (      |      |
| БИК                      |      |
| Наименование             |      |
| <u>Номер счета</u>       |      |
| Реквизиты получа         | теля |
| Номер счета              |      |
|                          |      |
|                          |      |
| Пазначение пла           |      |
|                          |      |
| НДС не облагаетс         | 8    |
|                          |      |
| 0                        |      |

Для поиска необходимого банка необходимо в пункте «БИК» ввести его название далее «Найти»

| Поиск банка                 |               |
|-----------------------------|---------------|
| БИК содержит                |               |
| Наименование банка содержит | Интерпрогресс |
|                             | Найти         |
|                             | Закрыть       |

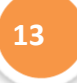

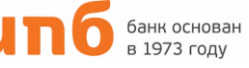

### 11. ПЕРЕВОДЫ НА КАРТЫ ИПБ ПО НОМЕРУ КАРТЫ

Перевод по номеру карты в рублях другому Клиенту – физическому лицу, держателю карты ИнтерПрогрессБанка.

В разделе «ОПЕРАЦИИ» верхнего меню выберите подменю «Перевод на карту ИПБ».

| ОПЕРАЦИИ ШАВ                     | БЛОНЫ                                                     |
|----------------------------------|-----------------------------------------------------------|
| Рублевые переводы                | Сообщения                                                 |
| Переводы между<br>своими счетами | <b>Валюта За Покупка Продажа</b><br>USD 1 71.5000 76.5000 |
| Перевод на карту ИПБ             | EUR 1 78.0000 83.0000                                     |
| Оплата услуг                     |                                                           |

Далее в подменю **«Действия»** создайте **Новый** документ. В открывшейся форме необходимо выбрать карту списания, затем в следующей строке ввести 16-значный номер карты ИнтерПрогрессБанка, на которую необходимо перевести денежные средства. Перевод осуществляется моментально.

| Выбрать шаблон документа      |                  |  |
|-------------------------------|------------------|--|
| Реквизиты платежа             |                  |  |
| <u>Счет/Карта списания</u>    |                  |  |
| <u>Номер карты получателя</u> | 4281001122223333 |  |
| Сумма                         | 0.00 RUR T       |  |
|                               |                  |  |

Создать шаблон

Обработать 👘 Выход

При необходимости из системы можно распечатать квитанцию, выбрав из списка необходимый перевод и нажав кнопку **«Печать».** 

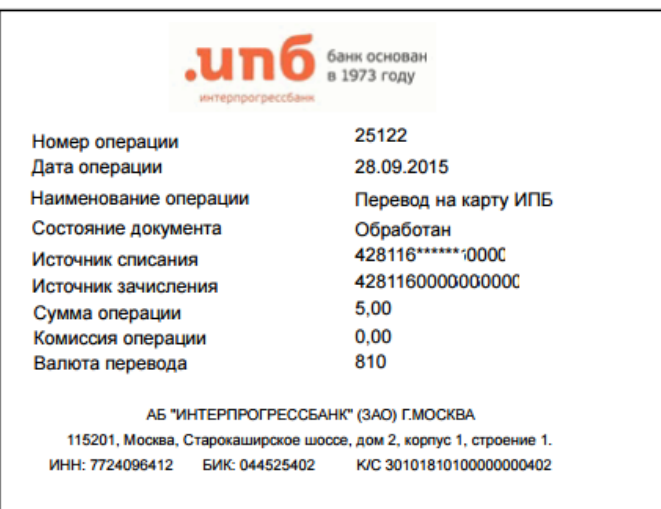

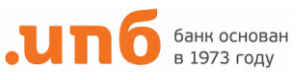

### 12. ПЕРЕВОДЫ В АДРЕС ЮРИДИЧЕСКИХ ЛИЦ И ГОС. ОРГАНЫ

Операции по переводу денежных средств **в рублях** юридическому лицу в ИнтерПрогрессБанке либо в прочие банки по свободным реквизитам.

### В разделе «ОПЕРАЦИИ» верхнего меню выберите подменю «Рублевые переводы в пользу юр.лиц»

| ОПЕРАЦИИ                         | ША | БЛОНЫ            |   |
|----------------------------------|----|------------------|---|
| Рублевые перевод                 | ы  | В пользу физ.лиц | я |
| Переводы между<br>своими счетами |    | В пользу юр.лиц  |   |

Далее подменю **«Действия»** и создайте **Новый** документ, либо воспользуйтесь сохраненными **Шаблонами.** 

### ВНИМАНИЕ! Внимательно заполните все реквизиты Вашего платежа по всем полям бланка. Поле Назначение Платежа является обязательным к заполенению!

Укажите характер Вашего перевода: пример – Перевод за услуги по договору N1 от 01.01.2011 г. от Иванова И.И.

Исполнение операций по переводам в прочие банки проводятся в рабочие дни банка. Перевод будет обработан не позднее следующего рабочего дня.

| еквизиты платежа        |                                      |
|-------------------------|--------------------------------------|
| <u>Номер</u>            | #                                    |
| <u>Счет/Карта</u>       |                                      |
| списания                |                                      |
| Сумма                   | 0.00                                 |
| Реквизиты банка         | получателя                           |
| <u>БИК</u>              |                                      |
| <u>Наименование</u>     |                                      |
| <u>Номер счета</u>      |                                      |
| Реквизиты получа        | ялеля                                |
| <u>Номер счета</u>      |                                      |
| <u>Наименование</u>     |                                      |
| ИНН                     | КПП                                  |
| _ <u>Назначение пла</u> | атежа                                |
|                         |                                      |
|                         |                                      |
|                         |                                      |
| Подставить ин           | формацию об НДС в назначение платежа |
|                         |                                      |
|                         |                                      |

Создать шаблон

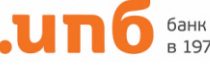

Отправить денежные средства в бюджетные организации, а также оплатить налоги можно через пункт меню **«Платежи в Гос. органы»** 

| ОПЕРАЦИИ          | ШАБЛОНЫ              |  |
|-------------------|----------------------|--|
| Рублевые переводы | В пользу физ.лиц     |  |
| Переводы между    | В пользу юр.лиц      |  |
| своими счетами    | Платежи в Гос.органы |  |

Пример заполнения формы на оплату за детский сад приведен на картинке ниже.

В форме необходимо заполнить все реквизиты из квитанции, в оставшихся пустых окнах необходимо проставить ноль («0»). Поле Назначение платежа обязательно для заполнения, в нем необходимо указать информацию из квитанции (наименование товаров, услуг, номер и дата договра или иная информацию), в данном поле можно указать лицевой счет из квитанции. В поле Статус (101) проставляется «24», если это неналоговых платеж в бюджетную организацию, и «13», если это наловый платеж или сбор. При оплате в бюджетную организацию (неналоговый платеж) в поле Дата (109) можно указать текущую дату, а в случае налогового платежа указывается дата документа, который послужил основанием для уплаты налога.

| <u>Номер</u>                                                                                                    | #                                                                                                    | <u>YNH</u> 10317415110000016809                                                                                                    |
|----------------------------------------------------------------------------------------------------|----------------------------------------------------------------------------------------------------|----------------------------------------------------------------------------------------------------|
| <u>Счет/Карта</u><br><u>списания</u>                                                                                                    | 428117*****                                                                                                    |                                                                                                    |
| <u>Сумма</u>                                                                                                    | 1554.55                                                                                                    |                                                                                                    |
| Реквизиты банка                                                                                                    | получателя                                                                                                    |                                                                                                    |
| <u>БИК</u>                                                                                                    | 044583001                                                                                                    |                                                                                                    |
| <u>Наименование</u>                                                                                                    | ОТДЕЛЕНИЕ 1 МОСКВА Г.М                                                                                                    | ОСКВА 705                                                                                                    |
| <u>Номер счета</u>                                                                                                    | 000000000000000000000000000000000000000                                                                                                    |                                                                                                    |
| Реквизиты получ                                                                                                    | ателя                                                                                                    |                                                                                                    |
|                                                                                                    | 40601910000000000000                                                                                                    |                                                                                                    |
| <u>Номер счета</u>                                                                                                    | 4000181000003000002                                                                                                    |                                                                                                    |
| <u>Номер счета</u><br><u>Наименование</u>                                                                                                    | ДЕПАРТАМЕНТ ФИНАНСОВ Г                                                                                                    | ОРОДА МОСКВЫ (ГБОУ ШКОЛА 1770) ЛИЦЕ                                                                                                    |
| Номер счета<br>Наименование<br>ИНН<br>Назначение пла<br>СРЕДСТВА РОДИ<br>ОБРАЗОВАНИЯ на                                                                               | ДЕПАРТАМЕНТ ФИНАНСОВ Г<br>7725684400<br>атежа<br>ТЕЛЕЙ ЗА РЕАЛИЗАЦИЮ ОБР<br>изябрь 2015 г.                                                             | ГОРОДА МОСКВЫ (ГБОУ ШКОЛА 1770) ЛИЦЕ<br>КПП 772501001<br>АЗОВАТЕЛЬНЫХ ПРОГРАММ ДОШКОЛЬНОГО                                                                     |
| Номер счета<br>Наименование<br>ИНН<br>Назначение пла<br>СРЕДСТВА РОДИ<br>ОБРАЗОВАНИЯ н<br>НДС не облагает                                                             | ДЕПАРТАМЕНТ ФИНАНСОВ Г<br>7725684400<br>атежа<br>телей за реализацию обр<br>юябрь 2015 г.                                                              | ТОРОДА МОСКВЫ (ГБОУ ШКОЛА 1770) ЛИЦЕ<br>КПП 772501001<br>АЗОВАТЕЛЬНЫХ ПРОГРАММ ДОШКОЛЬНОГО                                                                     |
| Номер счета<br>Наименование<br>ИНН<br>Назначение пла<br>СРЕДСТВА РОДИ<br>ОБРАЗОВАНИЯ н<br>НДС не облагает                                                             | ДЕПАРТАМЕНТ ФИНАНСОВ Г<br>7725684400<br>атежа<br>ТЕЛЕЙ ЗА РЕАЛИЗАЦИЮ ОБР<br>юябрь 2015 г.                                                              | ТОРОДА МОСКВЫ (ГБОУ ШКОЛА 1770) ЛИЦЕ<br>КПП 772501001<br>АЗОВАТЕЛЬНЫХ ПРОГРАММ ДОШКОЛЬНОГО                                                                     |
| Номер счета<br>Наименование<br>ИНН<br>Назначение пла<br>СРЕДСТВА РОДИ<br>ОБРАЗОВАНИЯ н<br>НДС не облагает<br>Налоговые поля-                                          | ДЕПАРТАМЕНТ ФИНАНСОВ Г    7725684400    атежа    ТЕЛЕЙ ЗА РЕАЛИЗАЦИЮ ОБР    юябрь 2015 г.    ся                                                        | ТОРОДА МОСКВЫ (ГБОУ ШКОЛА 1770) ЛИЦЕ<br>КПП 772501001<br>АЗОВАТЕЛЬНЫХ ПРОГРАММ ДОШКОЛЬНОГО                                                                     |
| Номер счета<br>Наименование<br>ИНН<br>Назначение пли<br>СРЕДСТВА РОДИ<br>ОБРАЗОВАНИЯ н<br>НДС не облагает<br>Налоговые поля-<br><u>Статус (11</u><br>КБК(11)          | ДЕПАРТАМЕНТ ФИНАНСОВ Г<br>7725684400<br>атежа<br>телей за реализацию обр<br>юябрь 2015 г.<br>ся                                                        | ОКТМО (105) 45919000                                                                                                    |
| Номер счета<br>Наименование<br>ИНН<br>Назначение пли<br>СРЕДСТВА РОДИ<br>ОБРАЗОВАНИЯ н<br>НДС не облагает<br>Налоговые поля-<br>Статус (11<br>КБК(11<br>Основание (11 | ДЕПАРТАМЕНТ ФИНАНСОВ Г<br>7725684400<br>атежа<br>ТЕЛЕЙ ЗА РЕАЛИЗАЦИЮ ОБР<br>юябрь 2015 г.<br>ся<br>01) 24 ч<br>04) 00000000000000000000000000000000000 | орода москвы (гбоу школа 1770) лице<br>КПП 772501001<br>азовательных программ дошкольного<br>ОКТМО (105) 45919000<br>Период (107) 0                            |
| Номер счета<br>Наименование<br>ИНН<br>СРЕДСТВА РОДИ<br>ОБРАЗОВАНИЯ н<br>НДС не облагает<br>Налоговые поля-<br>Статус (10<br>КБК(10<br>Основание (10                   | ДЕПАРТАМЕНТ ФИНАНСОВ Г<br>7725684400<br>атежа<br>ТЕЛЕЙ ЗА РЕАЛИЗАЦИЮ ОБР<br>юябрь 2015 г.<br>ся<br>01) 24 Ч<br>000000000000000000000000000000000000    | орода москвы (гбоу школа 1770) лице<br>КПП 772501001<br>азовательных программ дошкольного<br>октмо (105) 45919000<br>Период(107) 0<br>Лата(109) 16.11.2015     |
| Номер счета<br>Наименование<br>ИНН<br>СРЕДСТВА РОДИ<br>ОБРАЗОВАНИЯ н<br>НДС не облагает<br>Налоговые поля-<br>Статус (10<br>КБК(10<br>Основание (10<br>№ док.(10      | ДЕПАРТАМЕНТ ФИНАНСОВ Г<br>7725684400<br>атежа<br>ТЕЛЕЙ ЗА РЕАЛИЗАЦИЮ ОБР<br>юябрь 2015 г.<br>ся<br>01) 24 ч<br>000000000000000000000000000000000000    | орода москвы (гбоу школа 1770) лице<br>КПП 772501001<br>азовательных программ дошкольного<br><br>ОКТМО (105) 45919000<br>Период(107) 0<br>Дата(109) 16.11.2015 |

ипб банк основан в 1973 году

### 13. НАЛОГИ И ШТРАФЫ

Для оплаты налогов и штрафов нужно войти в подраздел **«Налоги и штрафы»,** в данном сервисе вы можете просмотреть и оплатить Ваши налоги и штрафы, которые передаются в банк посредством **ГИС ГМП**:

| ОПЕРАЦИИ ШАВ                     | БЛОНЫ                                                     |
|----------------------------------|-----------------------------------------------------------|
| Рублевые переводы                | Сообщения                                                 |
| Переводы между<br>своими счетами | <b>Валюта За Покупка Продажа</b><br>USD 1 60.5000 64.5000 |
| Перевод на карту ИПБ             | EUR 1 67.0000 71.0000                                     |
| Налоги и штрафы                  |                                                           |

В открывшейся странице необходимо выбрать услугу, которой Вы хотите воспользоваться: 1. **«Налоговые начисления»** - Вы можете проверить в режиме онлайн Вашу налоговую задолженность (при условии, что в банке имеется Ваш ИНН). В случае имеющейся

задолженности, Вы можете оплатить ее, проверив реквизиты платежа.

2. «Оплата по номеру документа» - если у Вас имеется квитанция с уникальным идентификатором начисления (УИН), с номером постановления или индексом документа, то введя его в поле «Идентификатор начисления», Вы увидите сумму и все необходимые реквизиты для оплаты.

3. **«Автоштрафы»** - в данном разделе Вы можете и проверить наличие штрафов, введя серию и номер водительского удостоверения либо свидетельства о регистрации TC.

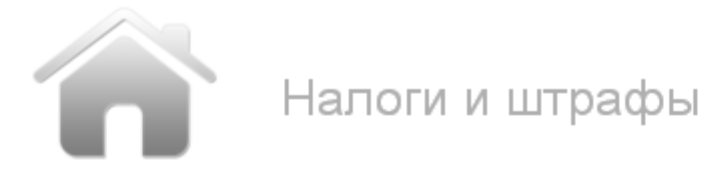

Налоговые начисления

Оплата по номеру документа

Автоштрафы

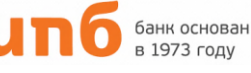

### 14. КОНВЕРСИОННЫЕ ОПЕРАЦИИ

Для проведения конверсионных операций (безналичная покупка-продажа валюты) Вам потребуется окрыть в офисе Банка счета или карты в разных валютах: рубли, доллары, евро. **Обратите внимание на курсы валют в системе ИПБ-Онлайн на Главной странице.** 

В разделе Операции верхнего меню выберите подраздел «Конвертация»:

| продукты                | ОПЕРАЦИИ І                       | ШАБЛОНЫ                   |
|-------------------------|----------------------------------|---------------------------|
|                         | Рублевые переводы                | Сообщения                 |
| Обработан               | Переводы между<br>своими счетами | Валюта За Покупка Продажа |
| <u>шаблон документа</u> | Перевод на карту ИПБ             | EUR 1 78.0000 83.0000     |
|                         | Оплата услуг                     |                           |
|                         | Конвертация                      | Новости Баниа             |

Далее проводите операцию по образу переводов между своими счетами, выбирая счета в разных валютах.

| Выбрать шаблон документа                       |  |  |
|------------------------------------------------|--|--|
| Реквизиты платежа                              |  |  |
| <u>Счет/Карта списания</u> <b>550143</b> ***** |  |  |
| Счет/Карта зачисления 428116*****              |  |  |
| <u>Сумма</u> <b>100.00 USD т</b>               |  |  |
|                                                |  |  |

Выход

Обработать

При осуществлении переводов на счета в разных валютах, возможны следующие операции:

• конвертация рублей РФ в доллары США /ЕВРО

Создать шаблон

- конвертация долларов США /ЕВРО в рубли РФ
- конвертация между долларами США и ЕВРО

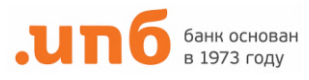

### 15. ПЕРЕВОДЫ ЗА ПЛАТНЫЕ УСЛУГИ В АДРЕС НИЯУ «МИФИ»

В системе предоставлена возможность перевести деньги в адрес НИЯУ «МИФИ» за платные услуги, такие как, оплата за обучение и общежитие. Для этого необходимо в разделе **«Личные данные»** перейти на закладку **«Договор»** и указать в поле **«Доп. поле (Код МИФИ»)** уникальный учетный номер Студента «МИФИ».

| ГЛАВНАЯ                         | продукты                 | ОПЕРАЦИИ |  |
|---------------------------------|--------------------------|----------|--|
| Курсы валют ЦБ                  |                          |          |  |
| Курсы валют Бан                 | ка                       |          |  |
| Смена пароля                    |                          |          |  |
| Личные данные                   | <u>экумента</u>          |          |  |
| Договор Безопасность Личные дан | параметры                |          |  |
| Ho                              | мер договора 🛛 7         |          |  |
| Наимено                         | вание клиента ЕКАТЕРИНА  | 1        |  |
| Дата нач                        | нала действия 17.06.2014 | 1        |  |
| Дата окончания оплачен          | ного периода 31.03.2016  | 5        |  |
| Г <u>Информация об операция</u> | х в системе              |          |  |
| Доп. пол                        | е(Код МИФИ) 11111        |          |  |
|                                 |                          |          |  |

Сохранить Выход

Далее необходимо перейти в меню «Шаблоны» и войти в раздел «Переводы в пользу Юр. Лиц», где появятся заполненные шаблоны с суммой текущей задолженности перед «МИФИ».

| проду | кты        | ОПЕРАЦИИ      |   | ШАБЛОНЫ |
|-------|------------|---------------|---|---------|
| Сп    | исок ш     | аблонов       |   |         |
|       | реводы в і | пользу юр.лиц | ] |         |

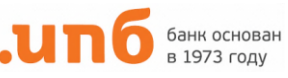

### интернет-банк ИПБ-ОНЛАЙН

Реквизиты и сумма для оплаты автоматически заполняются в форме, если имеется выставленный счет по оплате от «МИФИ». Далее необходимо проверить реквизиты операции и нажать **«Выполнить платеж»:** 

| Реквизиты платежа                    |                                         |                                    |
|--------------------------------------|-----------------------------------------|------------------------------------|
| <u>Номер</u>                         | #                                       |                                    |
| <u>Счет/Карта</u><br><u>списания</u> | 428117*****                             |                                    |
| <u>Сумма</u>                         | 15320.00                                |                                    |
| Реквизиты банка г                    | получателя                              |                                    |
| БИК                                  | 044583001                               |                                    |
| Наименование                         | ОТДЕЛЕНИЕ 1 МОСКВА                      | Г.МОСКВА 705                       |
| <u>Номер счета</u>                   | 000000000000000000000000000000000000000 | 000                                |
| Реквизиты получа                     | теля                                    |                                    |
| <u>Номер счета</u>                   | 40501810600002000                       | 079                                |
| <u>Наименование</u>                  | нияу мифи                               |                                    |
| ИНН                                  | 7724068140                              | КПП 772401001                      |
| Назначение пла                       | тежа                                    |                                    |
| #МИФИ#18428#<br>(основное обуч       | *31.12.2015#Платная об<br>ение)         | разовательная деятельность #УПБ15- |
| Подставить инс                       | формацию об НДС в н                     | азначение платежа                  |

Создать шаблон

Обработать

Выход

Распечатать платежное поручение можно в меню «Операции» -> «Рублевые переводы» -> «В пользу Юр. Лиц», выбрав нужный платеж из списка операций и нажав кнопку «Печать».

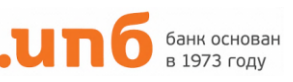

### 16. СЕРВИС И НАСТРОЙКИ СИСТЕМЫ

В **Главном разделе** Вы найдете системные меню для изменения пароля, просмотра личных данных и курсы валют. В целях безопасности, если Вы, находясь в ИПБ-Онлайн, не совершаете никаких действий, время сессии ограничено - не более 8 минут.

#### Изменение пароля

Вы можете изменить Ваш пароль в любое время, либо система автоматически потребует его изменения по истечении срока (6 месяцев) действия текущего пароля.

| Смена пароля                      |       |
|-----------------------------------|-------|
| Текущий<br>пароль                 | \≜    |
| Новый пароль<br>Повторите<br>ввод |       |
| Применить                         | Выход |

**Важно!** Пароль не должен быть менее 6-х символов и должен обязательно содержать буквы и цифры. Пароль является регистрозависимым, т.е. заглавные и строчные буквы являются разными знаками.

### СМС-подтверждения

Каждая операция в системе подтверждается одноразовыми паролями на Ваш мобильный телефон.

В целях безопасности дополнительно СМС-паролем подтверждается вход клиента в систему. При необходимости Вы можете отключить подтверждающие СМС о входе в разделе «**Личные данные**» подменю **«Безопасность»**.

| Договор | Безопасность | Личные данные       | Параметры |                           |
|---------|--------------|---------------------|-----------|---------------------------|
|         | Подписа      | ние документов      | нет       | <b>v</b>                  |
|         | Подтвержде   | ние документов<br>Г | SMS       | <br>→                     |
|         |              |                     | U SMS no  | дтверждение входа на сайт |
|         |              | •                   |           |                           |
|         |              |                     |           |                           |

ипб банк основан в 1973 году

### 17. СООБЩЕНИЯ В БАНК

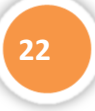

Входящие и исходящие сообщения из Банка располагаются в сервисе **«Сообщения»** на главной странице Интернет-банка под главным меню.

| продукты | ОПЕРАЦИИ | ШАБЛОНЫ |           |
|----------|----------|---------|-----------|
|          |          |         | Сообщения |

Для удобства решения вопросов и оперативного взаимодействия Вы можете написать электронное сообщение в Банк:

| продукты     | ОПЕРАЦИИ        | ШАБЛОНЫ    |                  |
|--------------|-----------------|------------|------------------|
| У Вас нет    | новых сообщений |            |                  |
| Все сообщени | <u>Сообщен</u>  | ние в Банк | 😵 <u>Закрыть</u> |

В появившейся форме укажите тему сообщения, текст сообщения и при необходимости прикрепите электронный файл. Для отправки сообщения нажмите кнопку «Обработать».

| Тема                                                                                                    |   |  |  |  |
|----------------------------------------------------------------------------------------------------|---|--|--|--|
| Сообщение                                                                                                  |   |  |  |  |
| Суммарный размер прикрепляемых файлов не должен превышать 4096 Кб<br>Выберите файл Файл не выбран Добавить |   |  |  |  |
| Обработать Выход                                                                                           | 1 |  |  |  |

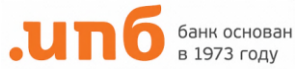